InfoCentrePMSI 2015 Bêta

## Didacticiel

#### **Outil de Gestion du PMSI - MCO**

Plateforme(s): Windows Version: Bêta Licence: Gratuite

Par

Xavier DEVORS

à

Monique

#### InfoCentrePMSI

| 1 - « Onglet Accueil »         | 3  |
|--------------------------------|----|
| 2 - « Onglet Lot »             | 4  |
| 3 - « Onglet Importation »     | 5  |
| 4 - « Onglet Lot(s) Importés » | 6  |
| 5 - « Onglet Contrôle DAS »    | 7  |
| 6 - « Onglet Exportation »     | 8  |
| 7 - « Onglet Tables »          | 9  |
| 8 - « Onglet Suppression »     |    |
| 9 - « Onglet Recherche »       | 11 |
| Exemple : 1                    | 12 |
| Exemple : 2                    | 14 |
| 10 - « Onglet Statistiques »   | 15 |
| 11 - « Onglet Tarifs »         | 16 |

#### 1 - « Onglet Accueil »

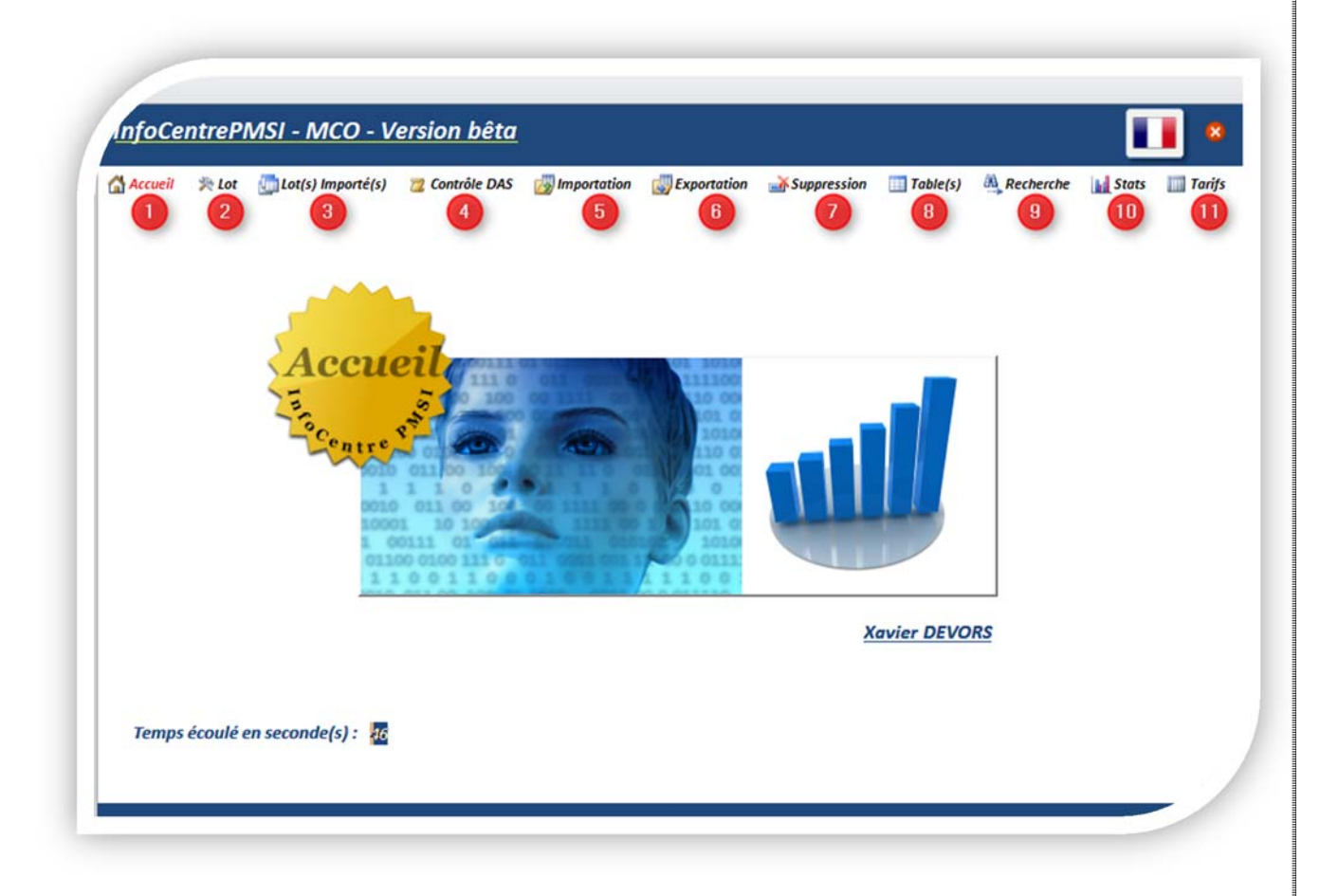

L'infocentrePMSI dispose de 11 « Menus » Onglets : un simple clic sur celui-ci permet de naviguer dans l'application.

- 01 Accueil
- **02** Lot
- 03 Lot Importés
- 04 Contrôle DAS
- 05 Importation
- 06 Exportation
- 07 Suppression
- **08** Table(s)
- 09 Recherche
- 10 Stats
- 11 Tarifs

#### 2 - « Onglet Lot »

#### Avant toute intégration d'un ou plusieurs fichiers RSS veuillez remplir les différents items

- 1 Version (case à cocher pour rendre actif votre ou vos établissements)
- 2 Finess (exemple 00000000)
- 3 Nom Etablissement (ex : Clinique Démo)
- 4 Lot de M00 à M12
- 5 Année
- 6 Permet de supprimer un établissement

**7** - Barre de navigation pour parcourir les enregistrements et effectuer des modifications

#### (au simple passage de la souris sur les boutons, vous obtiendrez les fonctionnalités)

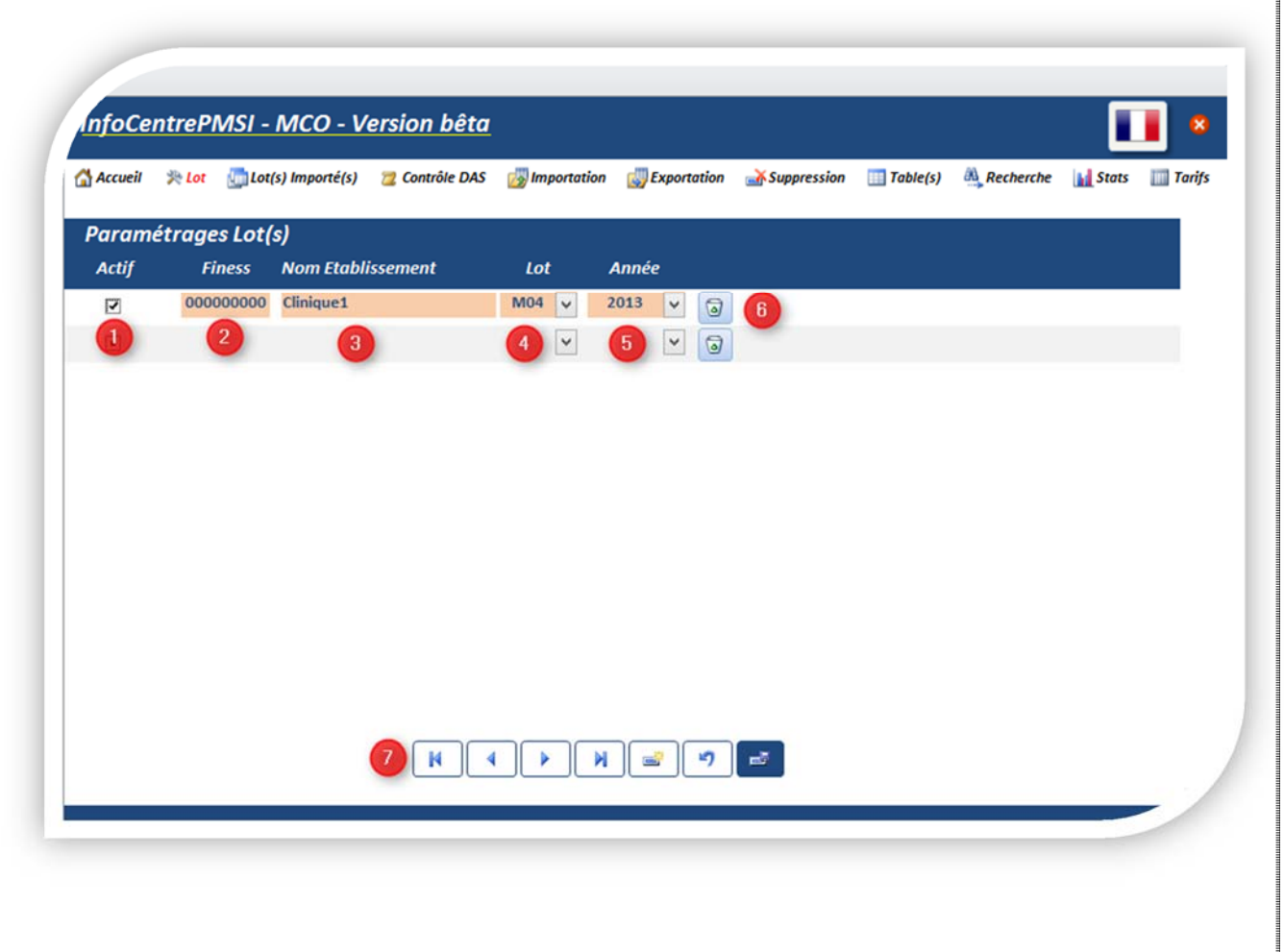

### 3 - « Onglet Importation »

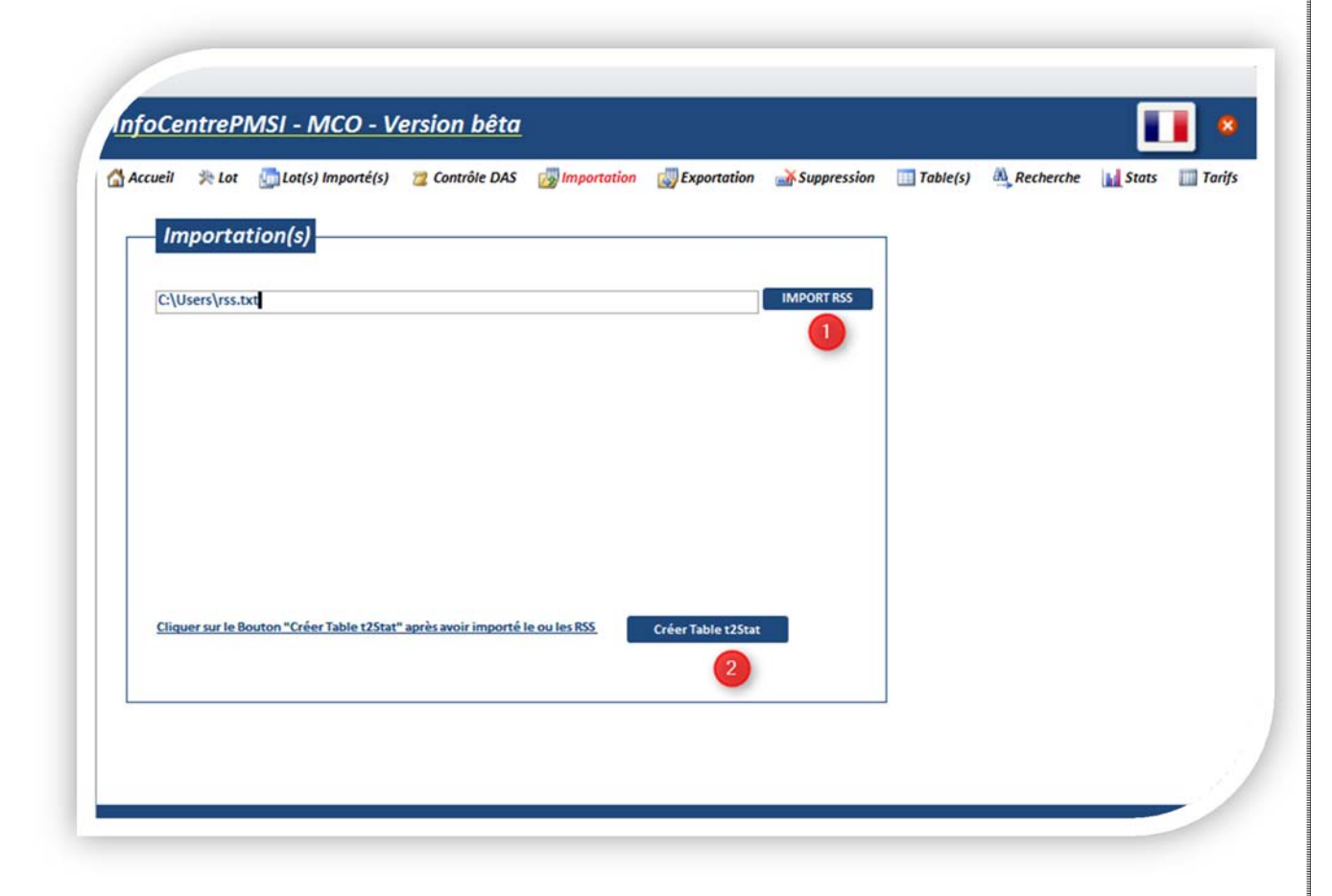

1 – Cliquez sur le Bouton « Import RSS » pour :

Intégrer votre fichier ou vos fichiers **RSS.txt**, veillez à ce format **.txt** sinon l'import de fonctionnera pas.

Vous pouvez importer plusieurs RSS d'une période différente ou année

Exemple : M02 et M04 et M06 et M08 2012 2013 ou 2014 etc...

2 – Cliquez ensuite sur le bouton « Créer Table T2Stat » après avoir importé chaque fichier RSS au format .txt.

## 4 - « Onglet Lot(s) Importés »

Une fois l'étape précédente terminée, contrôlez

Les importations ...

- 1 Finess
- 2 Etablissement
- 3 Lot
- 4 Année
- 5 Nb Séjours
- 6 Contrôle sur le Mois = « OK »
- 7 Contrôle sur l'Année = « OK »

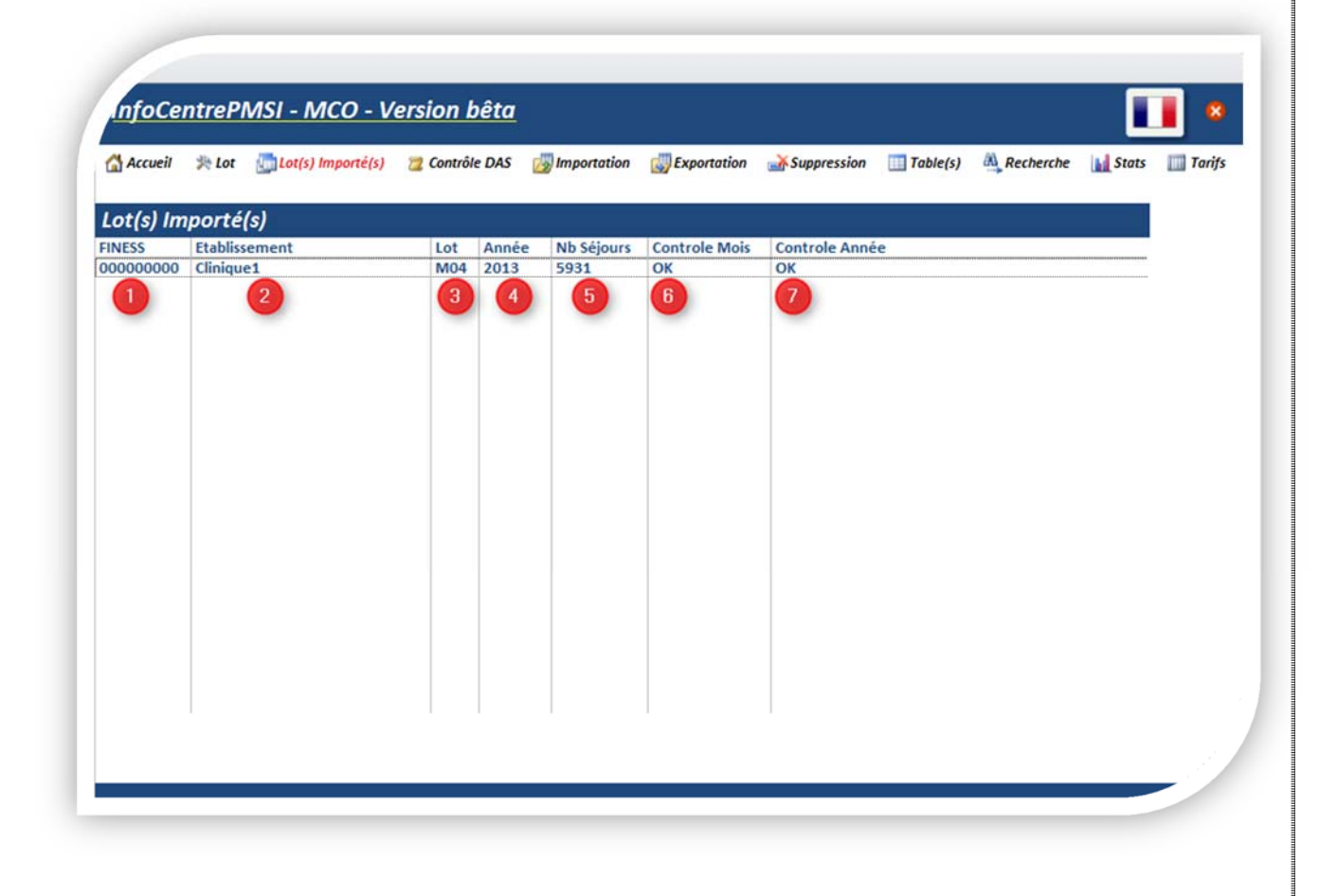

## 5 - « Onglet Contrôle DAS »

Contrôlez le Nombre de Diagnostics associés maximum de votre ou vos établissements dans chaque RUM.

Actuellement la limite gérée par l'Application est de 50 DAS par RUM.

| Contrôlo |                   |        |              |     |  |
|----------|-------------------|--------|--------------|-----|--|
| INESS    | nom_etablissement | Nb DAS | Validation E | DAS |  |
|          |                   |        |              |     |  |
|          | 4                 |        |              |     |  |
|          |                   |        |              |     |  |
|          |                   |        |              |     |  |
|          |                   |        |              |     |  |
|          |                   |        |              |     |  |
|          |                   |        |              |     |  |
|          |                   |        |              |     |  |
|          |                   |        |              |     |  |
|          |                   |        |              |     |  |
|          |                   |        |              |     |  |

### 6 - « Onglet Exportation »

| Exportation(s)         C:\sest\         C:\sest\         C:\test\         Export LOT         C:\test\         Export Liste des DAS vers Excel         C:\test\         Export Liste des Tarifs vers Excel |                      |             |          |                      |         |  | _ |
|----------------------------------------------------------------------------------------------------|----------------------|-------------|----------|----------------------|---------|--|---|
| C:\test\     Création DATIM / OVALIDE       C:\test\     Export LOT       C:\test\     Export Liste des DAS vers Excel       C:\test\     Export Liste des Tarifs vers Excel                              | Ехро                 | ortation(s) |          |                      |         |  |   |
| C:\test\     Export Liste des DAS vers Excel       C:\test\     Export Liste des Tarifs vers Excel                                                                                                    | C:\test\<br>C:\test\ |             | Créa     | tion DATIM / OVAL    |         |  |   |
| C:\test\ Export Liste des Tarifs vers Excel                                                                                                    | C:\test\             |             | Export   | Liste des DAS vers   | Excel   |  |   |
|                                                                                                    | C:\test\             |             | Export I | iste des Tarifs vers | s Excel |  |   |
|                                                                                                    |                      |             |          |                      |         |  |   |
|                                                                                                    |                      |             |          |                      |         |  |   |
|                                                                                                    |                      |             |          |                      |         |  |   |
|                                                                                                    |                      |             |          |                      |         |  |   |
|                                                                                                    |                      |             |          |                      |         |  |   |
|                                                                                                    |                      |             |          |                      |         |  |   |
|                                                                                                    |                      |             |          |                      |         |  |   |
|                                                                                                    |                      |             |          |                      |         |  |   |
|                                                                                                    |                      |             |          |                      |         |  |   |

1 - Bouton « Création DATIM »

Vous pouvez définir le chemin d'export de vos DATIM au format Excel : Exemple ici C:test

2 - Bouton « Export Lot »

Les fichiers RSS seront exportés avec mise en forme automatique au format Excel.

3 - Bouton « Export Liste des DAS »

Exportation de la liste des DAS avec mise en forme automatique au format Excel.

4 - Bouton « Export Liste des Tarifs »

Exportation de la liste des Tarifs MCO Privé Public de 2007 à 2015 avec mise en forme automatique au format Excel.

### 7 - « Onglet Tables »

|                        | Table(s) | Controle DAS | importation | S Exportation | Suppression | I able(s) | Recherche | Stats |  |
|------------------------|----------|--------------|-------------|---------------|-------------|-----------|-----------|-------|--|
| Table 1                |          |              |             |               |             |           |           |       |  |
| Regroup<br>Racine<br>D | GHM et   |              |             |               |             |           |           |       |  |
|                        |          |              |             |               |             |           |           |       |  |
|                        |          |              |             |               |             |           |           |       |  |
|                        |          |              |             |               |             |           |           |       |  |
|                        |          |              |             |               |             |           |           |       |  |

1 - Visualisez la Table T2STAT (dans l'application)

2 - Visualisez la Table des regroupements par domaine d'activité (dans l'application)

# 8 - « Onglet Suppression » nfoCentrePMSI - MCO - Version bêta 🚮 Accueil 🎘 Lot 👘 Lot(s) Importé(s) 📁 Contrôle DAS 👩 Importation 👩 Exportation 🕁 Suppression 💷 Table(s) 🛝 Recherche 📊 Stats 💷 Tarifs Suppression des Tables Suppression Tables 1 - Supprime et vide la Base de données de votre Application InfoCentrePMSI.

Par défaut aucun fichier rss n'est présent dans votre application.

#### 9 - « Onglet Recherche »

| ver 13<br>herche 14<br>ious les<br>ents 15<br>pression 16<br>e des DAS |
|------------------------------------------------------------------------|
| ter 13<br>herche 14<br>fousles 15<br>spression 16<br>e des DAS         |
| herche 14<br>fous les<br>ents 15<br>spression 16<br>e des DAS          |
| ousles<br>ents<br>pression<br>e des DAS                                |
| aus les<br>tents<br>pression<br>t des DAS                              |
| pression                                                               |
| pression                                                               |
| t des DAS                                                              |
| e des DAS                                                              |
| e des DAS                                                              |
|                                                                        |
| e/ 🛛                                                                   |
|                                                                        |
|                                                                        |
| da1                                                                    |
|                                                                        |
|                                                                        |
| H353                                                                   |
| H353<br>K20                                                            |
| H353<br>K20                                                            |
| H353<br>K20<br>K295                                                    |
| H353<br>K20<br>K295<br>K295                                            |
| H353<br>K20<br>K295<br>K295                                            |
| H353<br>K20<br>K295<br>K295                                            |
| H353<br>K20<br>K295<br>K295                                            |
| H353<br>K20<br>K295<br>K295                                            |
| H353<br>K20<br>K295<br>K295                                            |
| H353<br>K20<br>K295<br>K295                                            |
| H353<br>K20<br>K295<br>K295                                            |
| H353<br>K20<br>K295<br>K295                                            |
| da1                                                                    |

**1** à **12** La Recherche Multicritères vous permettra d'affiner votre recherche.

#### Point essentiel vous pouvez cumuler les critères de recherche et surtout vous pouvez effectuer une recherche à la fois sur le DP et sur tous les DAS de votre RSS.

**13** - Lancez la Recherche, la touche « Entrée » effectue elle aussi la recherche

- 14 Remise à zéro de la Recherche
- 15 Sélectionne automatiquement tous les enregistrements filtrés
- 16 Visualisez la Sélection pour Impression
- **17** Export la liste au format Excel
- 18 Affichage du Nombre de Dossiers

#### Exemple : 1

- 1 Sélectionnez le Nombre de DAS = 11
- 2 Affichez le résultat en appuyant sur la Touche « Entrée » ou le Bouton de Recherche
- 3 Sélectionnez tous les enregistrements
- 4 Aperçu pour Impression

| and the second second |                                         |            |               |               |                        |                  |         |            |                  |   |  |
|-----------------------|-----------------------------------------|------------|---------------|---------------|------------------------|------------------|---------|------------|------------------|---|--|
| Rec                   | herche l                                | Multi      | critere       | s sur le      | e Fichier RSS (I       | Multi-RUM)       |         | R          | echercher        |   |  |
| FINE                  | ss 🗌                                    | Etablis    | sement        | DP            |                        | DAS DP+DAS       | Nb DAS  | Nouv       | elle Recherche   |   |  |
|                       |                                         |            |               |               |                        |                  | 1 11    | Sélecti    | ionner Tous les  | 3 |  |
| DP +                  | DAS                                     |            |               |               |                        | Année A          | Lot     | Enre       | gistrements      | - |  |
| Compris               | sentre                                  |            | E             |               |                        |                  |         | Aperçu     | pour Impression  | 4 |  |
| * Tapez               | sur la Touche                           | "Entrée"   | pour effectu  | ver vos reche | erches:                | Age Gestationnel | UM      | Exporter   | La Liste des DAS |   |  |
| vous po               | ouvez cumuler                           | les crite  | res de rechei | rche afin a a | offiner celle-ci.      |                  |         |            | vers Excel       |   |  |
|                       |                                         |            |               |               |                        | 2 / 6306         |         |            |                  | _ |  |
| annee   F             | INESS                                   | lot        | numUM         | AG            | nom_etablissement      | num_admin        | NbDAS D | P DR       | da1              |   |  |
| 2014 0                | 000000000000000000000000000000000000000 | M04<br>M04 |               | 0             | Clinique1<br>Clinique1 |                  | 11 Z4   | 433<br>566 | E46<br>G20       |   |  |
|                       |                                         |            |               | -             | 6                      |                  |         |            |                  |   |  |
|                       |                                         |            |               |               | 2                      |                  |         |            |                  |   |  |
|                       |                                         |            |               |               |                        |                  |         |            |                  |   |  |
|                       |                                         |            |               |               |                        |                  |         |            |                  |   |  |
|                       |                                         |            |               |               |                        |                  |         |            |                  |   |  |

|                  |                   |       |                 |      | S                 | élec | tion | Rec  | herc | he   |       |             |                     |        |        |            |         | Nor   | nbre RSS = | = 2 |        | ~          |
|------------------|-------------------|-------|-----------------|------|-------------------|------|------|------|------|------|-------|-------------|---------------------|--------|--------|------------|---------|-------|------------|-----|--------|------------|
| ab               | Numéro            | NEDAS | DP DR           | DAS  |                   |      |      |      |      |      |       |             |                     |        |        |            |         |       |            |     |        |            |
| Oldigue1         | -                 | 11    | (365            | GE   | 141               | -CE  | 240  | KE4  | 523  | N290 | 6780  | 6819        | F028 G40            | •      |        |            |         |       |            |     |        |            |
| O'Higue1         |                   | 11    | 141             | 646  | 68350             | 1495 | -    | /208 | 9422 | K822 | R509  | ×565        | 7818 781            | 8      |        |            |         |       |            |     |        |            |
|                  |                   |       |                 |      |                   |      |      |      |      |      |       |             |                     |        |        |            |         |       |            |     |        |            |
|                  |                   |       |                 |      |                   |      |      |      |      |      |       |             |                     |        |        |            |         |       |            |     |        |            |
|                  |                   |       |                 |      |                   |      |      |      |      |      |       |             |                     |        |        |            |         |       |            |     |        |            |
|                  |                   |       |                 |      |                   |      |      |      |      |      |       |             |                     |        |        |            |         |       |            |     |        |            |
|                  |                   |       |                 |      |                   |      |      |      |      |      |       |             |                     |        |        |            |         |       |            |     |        |            |
|                  |                   |       |                 |      |                   |      |      |      |      |      |       |             |                     |        |        |            |         |       |            |     |        |            |
|                  |                   |       |                 |      |                   |      |      |      |      |      |       |             |                     |        |        |            |         |       |            |     |        |            |
|                  |                   |       |                 |      |                   |      |      |      |      |      |       |             |                     |        |        |            |         |       |            |     |        |            |
|                  |                   |       |                 |      |                   |      |      |      |      |      |       |             |                     |        |        |            |         |       |            |     |        |            |
|                  |                   |       |                 |      |                   |      |      |      |      |      |       |             |                     |        |        |            |         |       |            |     |        |            |
|                  |                   |       |                 |      |                   |      |      |      |      |      |       |             |                     |        |        |            |         |       |            |     |        |            |
|                  |                   |       |                 |      |                   |      |      |      |      |      |       |             |                     |        |        |            |         |       |            |     |        |            |
|                  |                   |       |                 |      |                   |      |      |      |      |      |       |             |                     |        |        |            |         |       |            |     |        |            |
|                  |                   |       |                 |      |                   |      |      |      |      |      |       |             |                     |        |        |            |         |       |            |     |        |            |
|                  |                   |       |                 |      |                   |      |      |      |      |      |       |             |                     |        |        |            |         |       |            |     |        |            |
|                  |                   |       |                 |      |                   |      |      |      |      |      |       |             |                     |        |        |            |         |       |            |     |        |            |
|                  |                   |       |                 |      |                   |      |      |      |      |      |       |             |                     |        |        |            |         |       |            |     |        |            |
|                  |                   |       |                 |      |                   |      |      |      |      |      |       |             |                     |        |        |            |         |       |            |     |        |            |
|                  |                   |       |                 |      |                   |      |      |      |      |      |       |             |                     |        |        |            |         |       |            |     |        |            |
| mardi 2          | 1 avril 201       | 5     |                 |      |                   |      |      |      |      |      |       |             |                     |        |        |            |         |       |            |     | Page 1 | 9'         |
| mardi 2          | 1 avril 201       | 5     |                 |      |                   |      |      |      |      |      |       |             |                     |        |        |            |         |       |            |     | Page 1 | 9.         |
| mardi 2          | 1 avril 201       | 5     |                 |      |                   |      |      |      |      |      |       |             |                     |        |        |            |         |       |            |     | Page 1 | 3"         |
| mardi 2          | 1 avril 201       | 5     |                 |      |                   |      |      |      |      |      |       |             |                     |        |        |            |         |       |            |     | Page 1 | 3-         |
| mardi 2          | 1 avril 201       | 5     |                 |      |                   |      |      |      |      |      |       |             |                     |        |        |            |         |       |            |     | Page 1 | 9.         |
| mardi 2          | 1 avril 201       | 5     |                 |      |                   |      |      |      |      |      |       |             |                     |        |        |            |         |       |            |     | Page 1 | <b>3</b> ″ |
| mardi 2          | 1 avril 201       | 5     | oCentro         | ₽PM  | SI                |      |      |      |      |      |       |             |                     | _      |        |            |         |       |            |     | Page 1 | 5×         |
| mardi 2          | 1 avril 201       | 5     | oCentro         | ₽PM: | SI                |      |      |      |      |      |       |             |                     |        |        |            |         |       |            |     | Page 1 | 5"         |
| mardi 2          | l avril 201       | 5     | oCentro         | ePM: | SI                |      |      |      |      |      |       | 1           |                     |        |        |            |         |       |            |     | Page 1 | 5"         |
| mardi 2<br>Fichi | 1 avril 201<br>er | 5     | oCentro<br>Demo | ₽PM: | SI                |      |      |      |      |      |       |             |                     |        |        | ]          |         |       |            |     | Page 1 | 5"         |
| Fichi            | er<br>Ur<br>Dai   | Info  | Deux<br>pages   | ePM: | IS<br>Js d<br>ges |      | Imr  | prim | her  | Po   | ortra | )<br>Jait P | ) <sup>a</sup> ysaş | )<br>) | Colonr | ]<br>nes M | Mise en | Ferme |            | rçu | Page 1 | 5°         |

1 - Cliquez sur la barre de Menu « InfoCentrePMSI »

Pour faire apparaitre la mise en forme pour Impression de la Sélection.

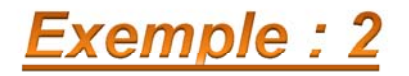

1 - Sélectionnez les DP ou DAS compris entre C10 et C90 validez par la Bouton « Rechercher » ou la Touche « Entrée »

2 - La Recherche filtre les DP et DAS compris entre C10 et C90.

| Accueil                                                                        | Lot 😤                                                                                                | Lot(s                                                                                                    | ) Importé(s                     | i) 📜 Co                                                                                           | ontrôle DAS 🛛 👸 Importat                                                                                                    | ion 🛃 Exportatio                     | Suppre                                                                                                    | ession 🛄                                                                                                    | Table(s)                                | Recherche                                                     | Stats | Tan |
|--------------------------------------------------------------------------------|----------------------------------------------------------------------------------------------------|----------------------------------------------------------------------------------------------------|---------------------------------|---------------------------------------------------------------------------------------------------|----------------------------------------------------------------------------------------------------|--------------------------------------|----------------------------------------------------------------------------------------------------|----------------------------------------------------------------------------------------------------|-----------------------------------------|---------------------------------------------------------------|-------|-----|
| Re                                                                             | cherche I                                                                                            | Multi                                                                                                    | icritère                        | s sur le                                                                                          | e Fichier RSS (Mu                                                                                                    | lti-RUM)                             |                                                                                                    |                                                                                                    |                                         |                                                               | -     |     |
|                                                                                |                                                                                                    |                                                                                                    |                                 |                                                                                                   |                                                                                                    | ,                                    |                                                                                                    |                                                                                                    | Reche                                   | ercher                                                        |       |     |
| <b>FI</b>                                                                      | NESS                                                                                                 | Etablis                                                                                                  | sement                          | DP                                                                                                |                                                                                                    | DP+DAS                               | Nb D                                                                                                    | AS                                                                                                    | Nouvelle                                | Recherche                                                     |       |     |
|                                                                                |                                                                                                    |                                                                                                    |                                 |                                                                                                   |                                                                                                    |                                      |                                                                                                    |                                                                                                    |                                         |                                                               |       |     |
|                                                                                | DAG                                                                                                  |                                                                                                    |                                 |                                                                                                   |                                                                                                    |                                      |                                                                                                    |                                                                                                    | Sélectionn<br>Enregist                  | er Tous les                                                   |       |     |
| V DP                                                                           | + DAS                                                                                                |                                                                                                    | 1 .                             |                                                                                                   |                                                                                                    | Annee                                | Lot                                                                                                    |                                                                                                    | child give                              |                                                               |       |     |
| Comp                                                                           | risentre c10                                                                                         |                                                                                                    | Et (C90)                        |                                                                                                   |                                                                                                    |                                      |                                                                                                    |                                                                                                    |                                         |                                                               |       |     |
|                                                                                |                                                                                                    |                                                                                                    |                                 |                                                                                                   | 1                                                                                                    |                                      |                                                                                                    |                                                                                                    | Apercu pou                              | ir Impression                                                 |       |     |
|                                                                                |                                                                                                    |                                                                                                    |                                 | _                                                                                                 |                                                                                                    | ae Cestationnel                      |                                                                                                    |                                                                                                    | Aperçu pou                              | r Impression                                                  |       |     |
| * Tape                                                                         | ez sur la Touche                                                                                     | "Entrée"                                                                                                 | pour effectu                    | uer vos rech                                                                                      | erches:                                                                                                    | ge Gestationnel                      | UM                                                                                                    |                                                                                                    | Aperçu pou                              | ir Impression                                                 |       |     |
| * Tape<br>Vous                                                                 | ez sur la Touche<br>pouvez cumuler                                                                   | "Entrée"<br>r les crité                                                                                  | pour effectu                    | uer vos rech                                                                                      | erches:                                                                                                    | ge Gestationnel                      | UM                                                                                                    |                                                                                                    | Aperçu pou<br>Exporter La               | ir Impression<br>Liste des DAS                                |       |     |
| * Tape<br>Vous                                                                 | ez sur la Touche<br>pouvez cumulei                                                                   | "Entrée"<br>r les crité                                                                                  | pour effectu<br>eres de rechei  | ver vos rech<br>rche afin d'a                                                                     | Perches: A                                                                                                    | ge Gestationnel                      |                                                                                                    |                                                                                                    | Aperçu pou<br>Exporter La<br>vers       | ir Impression<br>Liste des DAS<br>Excel                       |       |     |
| * Tape<br>Vous                                                                 | ez sur la Touche<br>pouvez cumulei                                                                   | "Entrée"<br>r les critè                                                                                  | pour effectu<br>res de rechei   | ver vos rech<br>rche afin d'a                                                                     | erches: A                                                                                                    | ge Gestationnel                      | UM 🗌                                                                                                    |                                                                                                    | Aperçu pou<br>Exporter La<br>vers       | r Impression<br>Liste des DAS<br>: Excel                      |       |     |
| * Tape<br>Vous                                                                 | ez sur la Touche<br>pouvez cumulei                                                                   | "Entrée"<br>r les critè                                                                                  | pour effectu<br>pres de rechei  | ver vos rech<br>rche afin d'a                                                                     | erches: A<br>affiner celle-ci.                                                                                                    | ge Gestationnel                      | UM 🗌                                                                                                    |                                                                                                    | Aperçu pou<br>Exporter La<br>vers       | ır Impression<br>Liste des DAS<br>Excel                       |       |     |
| * Tape<br>Vous                                                                 | ez sur la Touche<br>pouvez cumuler<br>FINESS                                                         | "Entrée"<br>r les critè                                                                                  | pour effectu                    | uer vos rech<br>rche afin d'a                                                                     | erches: A<br>offiner celle-ci.<br>364 /<br>nom_etablissement                                                                                                    | ge Gestationnel<br>6306              | UM NbDAS                                                                                                    | DP                                                                                                    | Aperçu pou<br>Exporter La<br>vers       | tr Impression<br>Liste des DAS<br>Excel                       |       |     |
| *Tape<br>Vous                                                                  | ez sur la Touche<br>pouvez cumuler<br>FINESS<br>000000000                                            | "Entrée"<br>r les crité<br>lot<br>M04                                                                    | pour effectu<br>res de rechei   | er vos rech<br>rche afin d'a<br>AG<br>0                                                           | erches: A<br>offiner celle-ci.<br>364 /<br>nom_etablissement<br>Clinique1                                                                                                    | ge Gestationnel<br>6306<br>num_admin | UM<br>NbDAS<br>0                                                                                                    | DP<br>C442                                                                                                    | Aperçu pou<br>Exporter La<br>vers<br>DR | IT Impression<br>Liste des DAS<br>Excel                       |       |     |
| *Tape<br>Vous                                                                  | FINESS<br>000000000                                                                                  | "Entrée"<br>r les crité<br>lot<br>M04<br>M04                                                             | pour effectu<br>pres de rechei  | AG<br>0<br>0                                                                                      | erches: A<br>affiner celle-ci.<br>364 /<br>nom_etablissement<br>Clinique1<br>Clinique1                                                                                                    | ge Gestationnel<br>6306<br>num_admin | UM<br>NbDAS<br>0                                                                                                    | DP<br>C442<br>C771 2                                                                                                    | Aperçu pou<br>Exporter La<br>vers       | II Impression<br>Liste des DAS<br>Excel                       |       |     |
| * Tape<br>Vous                                                                 | EZ SUT la Touche<br>pouvez cumuler<br>FINESS<br>00000000<br>00000000<br>00000000                     | "Entrée"<br>r les crité<br>lot<br>M04<br>M04<br>M04                                                      | pour effectu                    | AG<br>0<br>0                                                                                      | erches: A<br>offiner celle-ci.<br>364 /<br>nom_etablissement<br>Clinique1<br>Clinique1<br>Clinique1                                                                                                    | ge Gestationnel                      | UM<br>NbDAS<br>0<br>0<br>0                                                                                                    | DP<br>C442<br>C771<br>C678                                                                                                    | Aperçu pou<br>Exporter La<br>vers       | II Impression<br>Liste des DAS<br>Excel                       |       |     |
| * Tape<br>Vous                                                                 | ez sur la Touche<br>pouvez cumuler<br>FINESS<br>00000000<br>00000000<br>00000000<br>00000000         | "Entrée"<br>r les crité<br>lot<br>M04<br>M04<br>M04<br>M04                                               | pour effectu<br>res de recher   | AG<br>0<br>0<br>0<br>0                                                                            | erches: A<br>offiner celle-ci.  364 /<br>nom_etablissement<br>Clinique1<br>Clinique1<br>Clinique1<br>Clinique1                                                                                                    | ge Gestationnel                      | UM<br>NbDAS<br>0<br>0<br>2                                                                                                    | DP<br>C442<br>C771<br>C678<br>C169                                                                                                    | Aperçu pou<br>Exporter La l<br>vers     | It Impression<br>Liste des DAS<br>Excel<br>da1 ^<br>K449      |       |     |
| *Tape<br>Vous<br>2014<br>2014<br>2014<br>2014<br>2014                          | ez sur la Touche<br>pouvez cumuler<br>FINESS<br>00000000<br>00000000<br>00000000<br>00000000<br>0000 | "Entrée"<br>les crité<br>M04<br>M04<br>M04<br>M04<br>M04                                                 | pour effectu                    | AG<br>0<br>0<br>0<br>0<br>0<br>0                                                                  | erches: A<br>affiner celle-ci.<br>364 /<br>nom_etablissement<br>Clinique1<br>Clinique1<br>Clinique1<br>Clinique1<br>Clinique1                                                                                                    | ge Gestationnel                      | UM<br>NbDAS<br>0<br>0<br>2<br>1                                                                                                    | DP<br>C442<br>C771<br>C678<br>C169<br>C442                                                                                                    | Aperçu pou<br>Exporter La l<br>vers     | da1<br>K449<br>110                                            |       |     |
| *Tape<br>Vous<br>2014<br>2014<br>2014<br>2014<br>2014<br>2014                  | ez sur la Touche<br>pouvez cumulei<br>FINESS<br>00000000<br>00000000<br>00000000<br>00000000<br>0000 | "Entrée"<br>rescrité<br>NO4<br>MO4<br>MO4<br>MO4<br>MO4<br>MO4<br>MO4                                    | pour effectu<br>pres de rechei  | AG<br>O<br>O<br>O<br>O<br>O<br>O<br>O<br>O<br>O<br>O<br>O<br>O                                    | erches: A<br>offiner celle-ci.<br>364 /<br>nom_etablissement<br>Clinique1<br>Clinique1<br>Clinique1<br>Clinique1<br>Clinique1<br>Clinique1                                                                                                    | ge Gestationnel                      | UM<br>NbDAS<br>0<br>0<br>2<br>1<br>0                                                                                                    | DP<br>C442<br>C771<br>C678<br>C169<br>C442<br>C161                                                                                                  | Aperçu pou<br>Exporter La<br>vers       | It impression<br>Liste des DAS<br>Excel<br>da1<br>K449<br>110 |       |     |
| *Tape<br>Vous<br>2014<br>2014<br>2014<br>2014<br>2014<br>2014<br>2014<br>2014  | EINESS<br>000000000<br>00000000<br>00000000<br>00000000                                              | "Entrée"<br>rescrité<br>M04<br>M04<br>M04<br>M04<br>M04<br>M04<br>M04<br>M04<br>M04                      | pour effectu                    | AG<br>0<br>0<br>0<br>0<br>0<br>0<br>0<br>0<br>0<br>0<br>0<br>0<br>0<br>0<br>0<br>0<br>0<br>0<br>0 | erches: A<br>affiner celle-ci.<br>364 /<br>nom_etablissement<br>Clinique1<br>Clinique1<br>Clinique1<br>Clinique1<br>Clinique1<br>Clinique1                                                                                                    | ge Gestationnel<br>6306<br>num_admin | UM<br>NbDAS<br>0<br>0<br>2<br>1<br>0<br>2                                                                                                    | DP<br>C442<br>C771<br>C678<br>C169<br>C442<br>C161<br>C780                                                                                          | Aperçu pou<br>Exporter La l<br>vers     | da1<br>K449<br>10<br>K449<br>10<br>E669                       |       |     |
| *Tape<br>Vous<br>2014<br>2014<br>2014<br>2014<br>2014<br>2014<br>2014<br>2014  | ez sur la Touche<br>pouvez cumuler<br>FINESS<br>000000000<br>00000000<br>00000000<br>00000000        | "Entrée"<br>les crité<br>M04<br>M04<br>M04<br>M04<br>M04<br>M04<br>M04<br>M04                            | pour effectu                    | AG<br>AG<br>O<br>O<br>O<br>O<br>O<br>O<br>O<br>O<br>O<br>O<br>O<br>O<br>O                         | erches: A for a constraint of the constraint of the constraint of | ge Gestationnel                      | UM  NbDAS  0  0  2  1  0  2  0  0  0  0  0  0  0  0  0  0  0                                                                                                 | DP<br>C442<br>C771<br>C678<br>C169<br>C442<br>C161<br>C780<br>C343                                                                                  | Aperçu pou<br>Exporter La l<br>vers     | da1<br>K449<br>110<br>E669                                    |       |     |
| *Tape<br>Vous<br>2014<br>2014<br>2014<br>2014<br>2014<br>2014<br>2014<br>2014  | EINESS<br>00000000<br>00000000<br>00000000<br>00000000<br>0000                                       | "Entrée"<br>r les crité<br>M04<br>M04<br>M04<br>M04<br>M04<br>M04<br>M04<br>M04                          | pour effectu                    | AG<br>O<br>O<br>O<br>O<br>O<br>O<br>O<br>O<br>O<br>O<br>O<br>O<br>O<br>O<br>O<br>O<br>O<br>O<br>O | erches: A<br>offiner celle-ci.<br>364 /<br>nom_etablissement<br>Clinique1<br>Clinique1<br>Clinique1<br>Clinique1<br>Clinique1<br>Clinique1<br>Clinique1<br>Clinique1                                                                                                    | ge Gestationnel                      | UM<br>NbDAS<br>0<br>0<br>2<br>1<br>0<br>2<br>0<br>1                                                                                                    | DP<br>C442<br>C771<br>C678<br>C169<br>C442<br>C161<br>C780<br>C343<br>C343                                                                          | Aperçu pou<br>Exporter La<br>vers       | da1<br>K449<br>10<br>E669<br>148                              |       |     |
| * Tape<br>Vous<br>2014<br>2014<br>2014<br>2014<br>2014<br>2014<br>2014<br>2014 | Ez sur la Touche<br>pouvez cumulen<br>FINESS<br>000000000<br>00000000<br>00000000<br>00000000        | "Entrée"<br>les crité<br>M04<br>M04<br>M04<br>M04<br>M04<br>M04<br>M04<br>M04<br>M04                     | t pour effectu<br>res de rechei | AG<br>0<br>0<br>0<br>0<br>0<br>0<br>0<br>0<br>0<br>0<br>0<br>0<br>0<br>0<br>0<br>0<br>0<br>0<br>0 | erches: A<br>affiner celle-ci.  364 /  nom_etablissement Clinique1 Clinique1 Clinique1 Clinique1 Clinique1 Clinique1 Clinique1 Clinique1 Clinique1 Clinique1 Clinique1 Clinique1                                                                                                    | ge Gestationnel                      | NbDAS<br>0<br>0<br>2<br>1<br>0<br>2<br>0<br>0<br>0<br>0<br>0                                                                                                 | DP<br>C442<br>C7711<br>C678<br>C442<br>C161<br>C780<br>C343<br>C343<br>C780                                                                         | Aperçu pou<br>Exporter La l<br>vers     | da1<br>K449<br>110<br>E669<br>148                             |       |     |
| * Tape<br>Vous<br>2014<br>2014<br>2014<br>2014<br>2014<br>2014<br>2014<br>2014 | Ez sur la Touche<br>pouvez cumuler<br>600000000<br>00000000<br>00000000<br>00000000<br>0000          | "Entrée"<br>les crité<br>lot<br>M04<br>M04<br>M04<br>M04<br>M04<br>M04<br>M04<br>M04<br>M04              | numUM                           | AG<br>0<br>0<br>0<br>0<br>0<br>0<br>0<br>0<br>0<br>0<br>0<br>0<br>0<br>0<br>0<br>0<br>0<br>0<br>0 | erches: A former celle-ci.                                                                                                    | ge Gestationnel                      | UM<br>NbDAS<br>0<br>0<br>2<br>1<br>0<br>2<br>0<br>1<br>0<br>0<br>0<br>0<br>0<br>0<br>0<br>0<br>0<br>0<br>0<br>0<br>0                                         | DP<br>C442<br>C771<br>C678<br>C169<br>C442<br>C161<br>C780<br>C343<br>C780<br>C780                                                                  | Aperçu pou<br>Exporter La<br>vers       | da1<br>K449<br>I10<br>E669<br>I48                             |       |     |
| *Tape<br>Vous<br>2014<br>2014<br>2014<br>2014<br>2014<br>2014<br>2014<br>2014  | FINESS<br>000000000<br>00000000<br>00000000<br>00000000                                              | "Entrée"<br>les crité<br>M04<br>M04<br>M04<br>M04<br>M04<br>M04<br>M04<br>M04<br>M04<br>M04              | numUM                           | AG<br>0<br>0<br>0<br>0<br>0<br>0<br>0<br>0<br>0<br>0<br>0<br>0<br>0<br>0<br>0<br>0<br>0<br>0<br>0 | erches: A for a constraint of the constraint of the constraint of | ge Gestationnel<br>6306<br>num_admin | UM<br>NbDAS<br>0<br>0<br>2<br>1<br>2<br>0<br>2<br>0<br>0<br>0<br>0<br>0<br>0<br>0                                                                            | DP<br>C442<br>C771<br>C678<br>C169<br>C442<br>C161<br>C780<br>C343<br>C780<br>C343<br>C780<br>C780<br>C782                                          | Aperçu pou<br>Exporter La<br>vers       | da1 A<br>K449<br>10<br>E669<br>148                            |       |     |
| *Tape<br>Vous<br>2014<br>2014<br>2014<br>2014<br>2014<br>2014<br>2014<br>2014  | Ez sur la Touche<br>pouvez cumuler<br>000000000<br>00000000<br>00000000<br>00000000<br>0000          | "Entrée"<br>les crité<br>M04<br>M04<br>M04<br>M04<br>M04<br>M04<br>M04<br>M04<br>M04<br>M04              | numUM                           | AG<br>0<br>0<br>0<br>0<br>0<br>0<br>0<br>0<br>0<br>0<br>0<br>0<br>0<br>0<br>0<br>0<br>0<br>0<br>0 | erches: A A A A A A A A A A A A A A A A A A A                                                                                                    | ge Gestationnel                      | UM  NbDAS  0  0  2  1  0  0  0  0  0  0  0  0  0  0  0  0                                                                                                    | DP<br>C442<br>C7711<br>C678<br>C169<br>C442<br>C161<br>C780<br>C343<br>C343<br>C780<br>C780<br>C780<br>C782<br>C782<br>C782                         | Aperçu pou<br>Exporter La<br>vers       | da1<br>K449<br>110<br>E669<br>148                             |       |     |
| *Tape<br>Vous<br>2014<br>2014<br>2014<br>2014<br>2014<br>2014<br>2014<br>2014  | FINESS<br>00000000<br>00000000<br>00000000<br>00000000<br>0000                                       | "Entrée"<br>les crité<br>les crité<br>M04<br>M04<br>M04<br>M04<br>M04<br>M04<br>M04<br>M04<br>M04<br>M04 | numUM                           | AG<br>0<br>0<br>0<br>0<br>0<br>0<br>0<br>0<br>0<br>0<br>0<br>0<br>0<br>0<br>0<br>0<br>0<br>0<br>0 | erches: A former celle-ci.                                                                                                    | ge Gestationnel                      | UM<br>NbDAS<br>0<br>0<br>0<br>2<br>1<br>0<br>0<br>0<br>0<br>1<br>0<br>0<br>0<br>0<br>0<br>1<br>0<br>0<br>0<br>0<br>0<br>0<br>0<br>0<br>0<br>0<br>0<br>0<br>0 | DP<br>C442<br>C771<br>C678<br>C169<br>C442<br>C161<br>C780<br>C343<br>C780<br>C780<br>C780<br>C780<br>C782<br>C782<br>C782<br>C678                  | Aperçu pou<br>Exporter La<br>vers       | da1<br>K449<br>10<br>E669<br>148<br>N359                      |       |     |
| *Tapa<br>Vous<br>2014<br>2014<br>2014<br>2014<br>2014<br>2014<br>2014<br>2014  | Ez sur la Touche<br>pouvez cumuler<br>000000000<br>00000000<br>00000000<br>00000000<br>0000          | "Entrée"<br>rescrité<br>M04<br>M04<br>M04<br>M04<br>M04<br>M04<br>M04<br>M04<br>M04<br>M04               | numUM                           | AG<br>0<br>0<br>0<br>0<br>0<br>0<br>0<br>0<br>0<br>0<br>0<br>0<br>0<br>0<br>0<br>0<br>0<br>0<br>0 | erches: A faffiner celle-ci.                                                                                                    | ge Gestationnel                      | UM<br>NbDAS<br>0<br>0<br>2<br>1<br>0<br>2<br>0<br>2<br>0<br>1<br>0<br>0<br>0<br>0<br>0<br>0<br>0<br>0                                                        | DP<br>C442<br>C7711<br>C678<br>C169<br>C442<br>C161<br>C780<br>C343<br>C780<br>C780<br>C782<br>C782<br>C782<br>C782<br>C782<br>C782<br>C782<br>C782 | Aperçu pou<br>Exporter La i<br>vers     | da1 ∧<br>K449<br>110<br>E669<br>I48<br>N359 ∨                 |       |     |

## 10 - « Onglet Statistiques »

| Accueil          | ≱ Lot<br>atistic          | Lot(s) Impor                        | té(s) 🛛 🖉 Con<br>ur le Fichi | trôle DAS<br>er RSS a       | wec un seu       | I RUM soit    | on 🚮 Suppre    | ssion Table( | s) A Recherche | Stats | Tari |
|------------------|---------------------------|-------------------------------------|------------------------------|-----------------------------|------------------|---------------|----------------|--------------|----------------|-------|------|
| Niv<br>Séjour(s) | veau CMA (                | en Volume et%<br>e et%: Ambu / Ho   | Ré                           | partition par l<br>DMS Etab | Domaine Activito | 2             |                | 12           |                |       |      |
| Répartiti        | on par Don<br>Effectuer 1 | maine en Volume e<br>Tirage au Sort | ** 🗐 S                       | éjour(s) A                  | mbu / Hosp       | oit en Volume | et % 🖾         | 1            |                |       |      |
|                  | iHM en J =                | GHM Niveau 1                        |                              | 2024                        |                  | 3907<br>66%   | Ambu<br>Hospit |              |                |       |      |
|                  |                           |                                     |                              |                             |                  |               |                | _            |                |       |      |

**1** à **7** Un simple clic sur chaque « bouton » vous affichera une représentation graphique de votre ou vos établissements.

### 11 - « Onglet Tarifs »

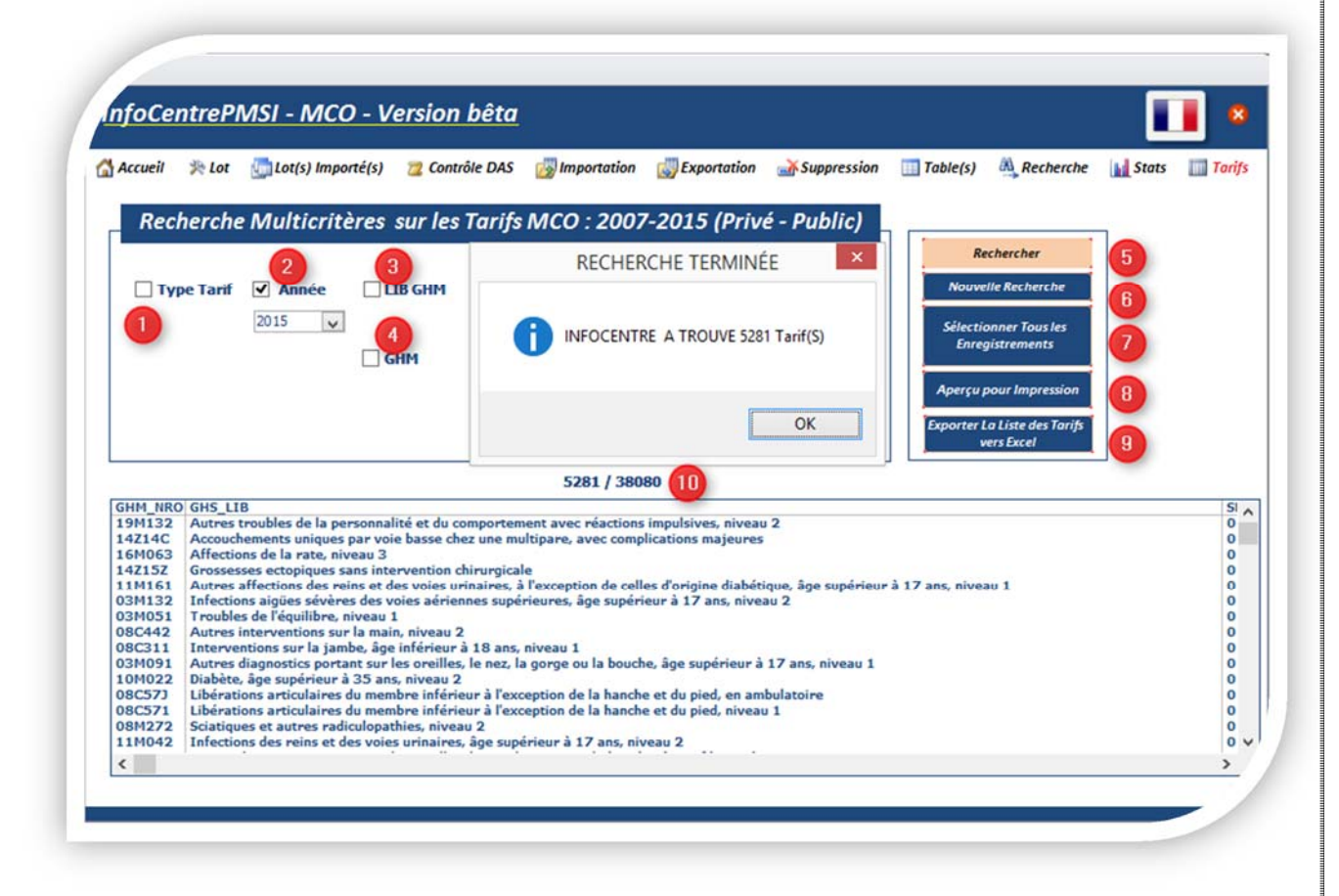

**01** à **04** La Recherche Multicritères vous permettra d'affiner votre recherche.

- 05 Lancez la Recherche
- 06 Remise à zéro de la Recherche
- 07 Sélectionne automatiquement tous enregistrements filtrés
- **08** Visualiser la Sélection pour Impression
- 09 Export la liste au format Excel
- 10 Affichage du Nombre de Dossiers

## Fin Didacticiel Merci